Energieverwaltung Benutzerhandbuch © Copyright 2008 Hewlett-Packard Development Company, L.P.

Windows ist eine in den USA eingetragene Marke der Microsoft Corporation.

HP haftet nicht für technische oder redaktionelle Fehler oder Auslassungen in diesem Dokument. Ferner übernimmt sie keine Haftung für Schäden, die direkt oder indirekt auf die Bereitstellung, Leistung und Nutzung dieses Materials zurückzuführen sind. HP haftet – ausgenommen für die Verletzung des Lebens, des Körpers, der Gesundheit oder nach dem Produkthaftungsgesetz – nicht für Schäden, die fahrlässig von HP, einem gesetzlichen Vertreter oder einem Erfüllungsgehilfen verursacht wurden. Die Haftung für grobe Fahrlässigkeit und Vorsatz bleibt hiervon unberührt.

Inhaltliche Änderungen dieses Dokuments behalten wir uns ohne Ankündigung vor. Die Informationen in dieser Veröffentlichung werden ohne Gewähr für ihre Richtigkeit zur Verfügung gestellt. Insbesondere enthalten diese Informationen keinerlei zugesicherte Eigenschaften. Alle sich aus der Verwendung dieser Informationen ergebenden Risiken trägt der Benutzer.

Die Garantien für HP Produkte und Services werden ausschließlich in der zum Produkt bzw. Service gehörigen Garantieerklärung beschrieben. Aus dem vorliegenden Dokument sind keine weiterreichenden Garantieansprüche abzuleiten.

Zweite Ausgabe: Juli 2008

Teilenummer des Dokuments: 490902-042

#### Produkthinweis

In diesem Benutzerhandbuch werden die Funktionsmerkmale beschrieben, die von den meisten Modellen unterstützt werden. Einige Funktionen sind auf Ihrem Computer möglicherweise nicht verfügbar.

# Inhaltsverzeichnis

### 1 Positionen der Bedienelemente und LEDs für die Stromversorgung

### 2 Ausschalten des Computers

### 3 Einstellen der Energieoptionen

| Verwenden von Energiesparmodi                                 | 4 |
|---------------------------------------------------------------|---|
| Einleiten und Beenden des Standbymodus                        | 4 |
| Einleiten und Beenden des Ruhezustands                        | 5 |
| Verwenden der Energieanzeige                                  | 6 |
| Verwenden von Energieschemas                                  | 7 |
| Anzeigen des aktuellen Schemas                                | 7 |
| Auswählen eines anderen Energieschemas                        | 7 |
| Anpassen der Energieschemas                                   | 7 |
| Einrichten des Kennwortschutzes beim Beenden des Standbymodus | 8 |
|                                                               |   |

#### 4 Akkubetrieb

| Suchen nach Informationen zum Akkuinformationen unter Hilfe und Support                      | 10 |
|----------------------------------------------------------------------------------------------|----|
| Anzeigen des Akkuladestands                                                                  | 11 |
| Einsetzen und Entfernen des Akkus                                                            | 12 |
| Aufladen des Akkus                                                                           | 14 |
| Niedriger Akkuladestand                                                                      | 15 |
| Feststellen eines niedrigen Akkuladestands                                                   | 15 |
| Beheben eines niedrigen Akkuladestands                                                       | 16 |
| Beheben eines niedrigen Akkuladestands, wenn eine externe Stromquelle vorhanden ist          | 16 |
| Beheben eines niedrigen Akkuladestands, wenn ein aufgeladener Akku verfügbar ist             | 16 |
| Beheben eines niedrigen Akkuladestands, wenn keine Stromquelle verfügbar ist                 | 16 |
| Beheben eines niedrigen Akkuladestands, wenn der Computer den Ruhezustand nicht beenden kann | 16 |
| Kalibrieren eines Akkus                                                                      | 17 |
| Schritt 1: Akku vollständig aufladen                                                         | 17 |
| Schritt 2: Ruhezustand und Standbymodus deaktivieren                                         | 17 |

| Schritt 3: Akku entladen                                  | 18 |
|-----------------------------------------------------------|----|
| Schritt 4: Akku vollständig aufladen                      | 19 |
| Schritt 5: Ruhezustand und Standbymodus erneut aktivieren | 19 |
| Einsparen von Akkuenergie                                 | 20 |
| Aufbewahren von Akkus                                     | 21 |
| Entsorgen eines gebrauchten Akkus                         | 22 |

### 5 Anschließen an die externe Netzstromversorgung

| Anschließen des Netzteils  |  |
|----------------------------|--|
| Überprüfen eines Netzteils |  |
|                            |  |

| 1dex |
|------|
|------|

# 1 Positionen der Bedienelemente und LEDs für die Stromversorgung

Die folgende Abbildung und die dazugehörige Tabelle beschreiben die Bedienelemente und LEDs für die Stromversorgung und geben deren Positionen an.

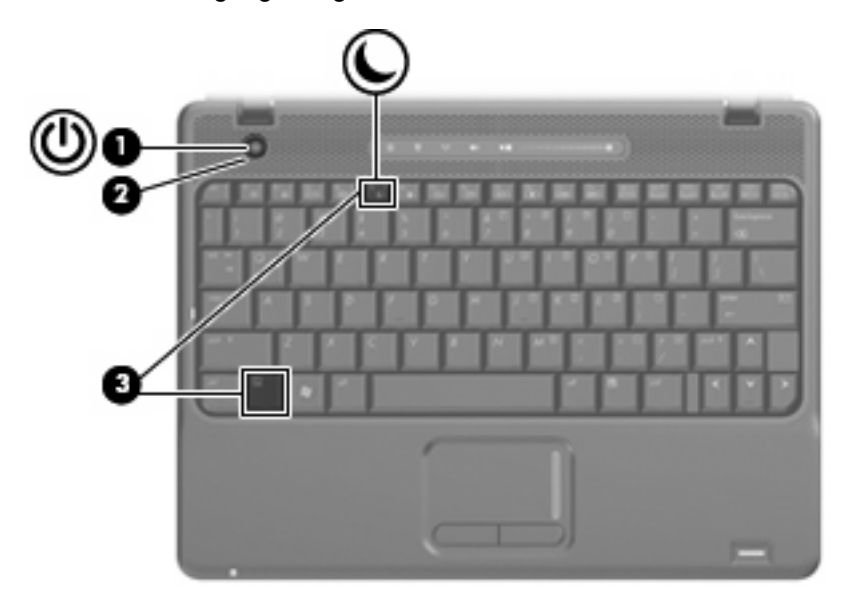

|     | Komponente    | Be                     | schreibung                                                                                                    |
|-----|---------------|------------------------|----------------------------------------------------------------------------------------------------|
| (1) | Betriebstaste | •                      | Wenn der Computer ausgeschaltet ist, kann er mit dieser<br>Taste eingeschaltet werden.                                                                                                    |
|     |               | •                      | Wenn der Computer eingeschaltet ist, kann er mit dieser<br>Taste ausgeschaltet werden.                                                                                                    |
|     |               | •                      | Wenn sich der Computer im Standbymodus befindet, drücken Sie kurz diese Taste, um den Standbymodus zu beenden.                                                                                            |
|     |               | •                      | Wenn sich der Computer im Ruhezustand befindet, drücken Sie kurz diese Taste, um den Ruhezustand zu beenden.                                                                                              |
|     |               | We<br>Ver<br>Bet<br>Co | enn der Computer nicht mehr reagiert und die Windows®<br>fahren zum Herunterfahren nicht wirksam sind, halten Sie die<br>triebstaste mindestens 5 Sekunden lang gedrückt, um den<br>mputer auszuschalten. |

|     | Komponente      | Bes                        | chreibung                                                                                                    |
|-----|-----------------|----------------------------|----------------------------------------------------------------------------------------------------|
|     |                 | Weit<br>unte<br><b>Ene</b> | tere Informationen zu den Energieeinstellungen finden Sie<br>er Start > Systemsteuerung > Leistung und Wartung ><br>rgieoptionen. |
| (2) | Betriebsanzeige | •                          | Leuchtet: Der Computer ist eingeschaltet.                                                                                         |
|     |                 | •                          | Blinkt: Der Computer befindet sich im Standbymodus.                                                                               |
|     |                 | •                          | Leuchtet nicht: Der Computer ist ausgeschaltet oder befindet sich im Ruhezustand.                                                 |
| (3) | fn+f5           | Einle                      | eiten des Standbymodus.                                                                                                    |

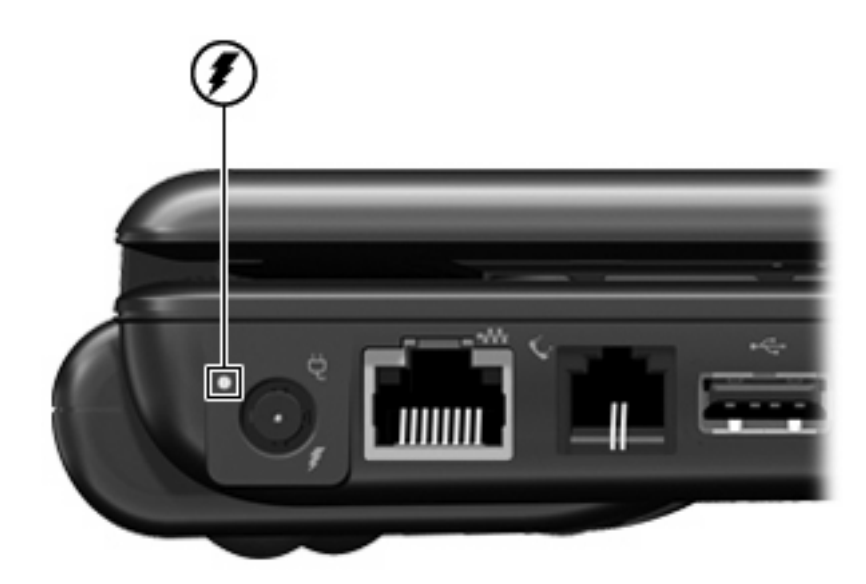

| Komponente  | Beschreibung                                                                                                    |
|-------------|----------------------------------------------------------------------------------------------------|
| Akkuanzeige | Leuchtet gelb: Der Akku wird geladen.                                                                                                    |
|             | Leuchtet türkis: Der Akku ist nahezu vollständig geladen.                                                                                                    |
|             | <ul> <li>Blinkt gelb: Ein Akku, der die einzige Stromquelle des Systems<br/>bildet, hat einen niedrigen Ladestand erreicht. Wenn der Akku<br/>einen kritischen Ladestand erreicht hat, beginnt die Akkuanzeige<br/>schnell zu blinken.</li> </ul>                                                                                                    |
|             | • Leuchtet nicht: Wenn der Computer an eine externe Stromquelle<br>angeschlossen ist, wird die Akkuanzeige ausgeschaltet, sobald<br>alle Akkus im Computer vollständig aufgeladen sind. Wenn der<br>Computer nicht an eine externe Stromquelle angeschlossen ist,<br>leuchtet die Anzeige erst, wenn der Akku einen niedrigen<br>Ladestand erreicht hat. |

# **2** Ausschalten des Computers

△ ACHTUNG: Nicht gespeicherte Daten gehen verloren, wenn der Computer ausgeschaltet wird.

Der Befehl **Herunterfahren** schließt alle geöffneten Programme, einschließlich des Betriebssystems. Display und Computer werden ausgeschaltet.

Fahren Sie den Computer in den folgenden Situationen herunter:

- Wenn Sie den Akku auswechseln oder auf Komponenten im Computer zugreifen müssen
- Wenn Sie ein externes Gerät anschließen, das sich nicht mit einem USB-Anschluss verbinden lässt
- Wenn der Computer längere Zeit nicht benutzt wird und an keine externe Stromquelle angeschlossen ist

So fahren Sie den Computer herunter:

HINWEIS: Befindet sich der Computer im Standbymodus oder im Ruhezustand, müssen Sie diesen Modus bzw. Zustand erst beenden, bevor Sie den Computer herunterfahren können.

- 1. Speichern Sie Ihre Daten, und schließen Sie alle offenen Programme.
- 2. Wählen Sie Start > Computer ausschalten > Ausschalten.
- HINWEIS: Wenn Sie bei einer Netzwerkdomäne registriert sind, trägt die Schaltfläche die Bezeichnung "Herunterfahren" anstelle von "Computer ausschalten".

Wenn der Computer nicht reagiert und Sie daher nicht mit den obengenannten Methoden herunterfahren können, versuchen Sie es mit den folgenden Notabschaltverfahren in der angegebenen Reihenfolge:

- Halten Sie die Betriebstaste mindestens 5 Sekunden lang gedrückt.
- Trennen Sie den Computer von der externen Stromquelle, und entfernen Sie den Akku.

# 3 Einstellen der Energieoptionen

### Verwenden von Energiesparmodi

Der Computer verfügt über zwei Energiesparfunktionen, die werksseitig aktiviert sind: Standbymodus und Ruhezustand.

Wenn Sie den Standbymodus einleiten, blinken die Betriebsanzeigen, und auf dem Display wird nichts mehr angezeigt. Ihre Daten werden im Arbeitsspeicher abgelegt. Der Computer lässt sich aus dem Standbymodus schneller wieder in den Betriebszustand versetzen als aus dem Ruhezustand. Wenn sich der Computer über einen längeren Zeitraum im Standbymodus befindet oder wenn während des Standbymodus ein kritischer Akkuladestand erreicht wird, leitet das System den Ruhezustand ein.

Nach Einleiten des Ruhezustands werden Ihre Daten auf der Festplatte in einer Ruhezustandsdatei gespeichert, und der Computer wird anschließend heruntergefahren.

- △ ACHTUNG: Um einer möglichen Verschlechterung der Bild- und Audiowiedergabe, dem Verlust der Wiedergabefunktion für Audio- und Videodaten sowie Informationsverlusten vorzubeugen, sollten Sie während des Lesens oder Beschreibens einer Disc oder einer externen Speicherkarte nicht den Standbymodus oder Ruhezustand einleiten.
- HINWEIS: Solange sich der Computer im Standbymodus oder im Ruhezustand befindet, kann keinerlei Netzwerkkommunikation eingeleitet und keine Computerfunktion genutzt werden.

**HINWEIS:** Wenn HP 3D DriveGuard eine Festplatte in die Parkposition gebracht hat, leitet der Computer nicht den Standbymodus oder den Ruhezustand ein, und das Display wird ausgeschaltet.

### Einleiten und Beenden des Standbymodus

Das System leitet bei Akkubetrieb nach 10 Minuten ohne Aktivität, bei externer Stromversorgung nach 25 Minuten ohne Aktivität den Standbymodus ein (werksseitige Einstellung).

Die Energieeinstellungen und Zeitlimits können im Fenster **Energieoptionen** in der Windows® Systemsteuerung geändert werden.

Der Computer muss eingeschaltet sein, damit Sie auf eine der folgenden Arten den Standbymodus einleiten können:

- Drücken Sie fn+f5.
- Klicken Sie auf Start > Computer ausschalten > Standby.

Gehen Sie folgendermaßen vor, wenn die Option Standby nicht angezeigt wird:

- a. Klicken Sie auf den Abwärtspfeil.
- **b.** Wählen Sie in der Liste die Option **Standby**.
- c. Klicken Sie auf OK.

So beenden Sie den Standbymodus:

Drücken Sie die Betriebstaste.

Wenn der Computer den Standbymodus beendet, leuchten die Betriebsanzeigen, und Ihre Daten werden auf dem Bildschirm in dem Programm angezeigt, in dem Sie sie zuletzt bearbeitet haben.

HINWEIS: Wenn Sie den Kennwortschutz für das Beenden des Standbymodus eingerichtet haben, müssen Sie Ihr Windows Kennwort eingeben, bevor Sie fortfahren können.

### **Einleiten und Beenden des Ruhezustands**

Bei Akkubetrieb leitet das System nach 30 Minuten ohne Aktivität oder bei Erreichen eines kritischen Akkuladestands den Ruhezustand ein (werksseitige Einstellung).

Bei externer Stromversorgung leitet das System den Ruhezustand nicht ein.

Die Energieeinstellungen und Zeitlimits können im Fenster **Energieoptionen** in der Windows Systemsteuerung geändert werden.

So leiten Sie den Ruhezustand ein:

- 1. Wählen Sie Start > Computer ausschalten.
- 2. Halten Sie die umschalttaste gedrückt, und wählen Sie Ruhezustand.

Gehen Sie folgendermaßen vor, wenn die Option Ruhezustand nicht angezeigt wird:

- a. Klicken Sie auf den Abwärtspfeil.
- b. Wählen Sie in der Liste die Option Ruhezustand aus.
- c. Klicken Sie auf OK.

So beenden Sie den Ruhezustand:

Drücken Sie die Betriebstaste.

Die Betriebsanzeigen leuchten und die Bildschirmanzeige, bei der Ihre Arbeit unterbrochen wurde, wird wiederhergestellt.

HINWEIS: Wenn Sie den Kennwortschutz für das Beenden des Ruhezustands eingerichtet haben, müssen Sie Ihr Windows Kennwort eingeben, bevor Sie fortfahren können.

### Verwenden der Energieanzeige

Das Symbol für die Energieanzeige befindet sich im Infobereich rechts außen in der Taskleiste. Über die Energieanzeige haben Sie schnell Zugriff auf die Energieeinstellungen und können den aktuellen Akkuladestand anzeigen.

- Für den Zugriff auf die Energieoptionen klicken Sie mit der rechten Maustaste auf das Symbol für die Energieanzeige und wählen dann **Energieverwaltungseigenschaften einstellen**.
- Doppelklicken Sie auf das Symbol f
  ür die Energieanzeige, um den aktuellen Akkuladestand in Prozent anzuzeigen.

Verschiedene Akkuanzeigesymbole geben an, ob der Computer mit einem Akku oder über eine externe Stromquelle betrieben wird.

So blenden Sie das Symbol für die Energieanzeige im Infobereich der Taskleiste aus:

- 1. Klicken Sie im Infobereich der Taskleiste mit der rechten Maustaste auf das Symbol für die Energieanzeige, und klicken Sie dann auf **Energieverwaltungseigenschaften einstellen**.
- 2. Klicken Sie auf die Registerkarte Erweitert.
- 3. Deaktivieren Sie das Kontrollkästchen Symbol in der Taskleiste anzeigen.
- 4. Klicken Sie auf Übernehmen und anschließend auf OK.

So blenden Sie das Symbol für die Energieanzeige im Infobereich der Taskleiste ein:

- 1. Wählen Sie Start > Systemsteuerung > Leistung und Wartung > Energieoptionen.
- 2. Klicken Sie auf die Registerkarte Erweitert.
- 3. Aktivieren Sie das Kontrollkästchen Symbol in der Taskleiste anzeigen.
- 4. Klicken Sie auf Übernehmen und anschließend auf OK.
- HINWEIS: Wenn ein Symbol, das Sie dem Infobereich hinzugefügt haben, nicht angezeigt wird, klicken Sie im Infobereich auf Ausgeblendete Symbole einblenden (< oder <<).</p>

### Verwenden von Energieschemas

Ein Energieschema ist eine Sammlung von Systemeinstellungen zur Energieverwaltung des Computers. Energieschemas helfen Energie zu sparen und die Computerleistung zu maximieren.

Die folgenden Energieschemas stehen zur Verfügung:

- Tragbar/Laptop (empfohlen)
- Desktop
- Präsentation
- Dauerbetrieb
- Minimaler Energieverbrauch
- Minimale Batteriebelastung

Über "Energieoptionen" können Sie die Einstellungen dieser Energieschemas ändern.

### Anzeigen des aktuellen Schemas

Klicken Sie im Infobereich außen rechts in der Taskleiste auf das Symbol für die Energieanzeige.

– ODER –

Wählen Sie Start > Systemsteuerung > Leistung und Wartung > Energieoptionen.

### Auswählen eines anderen Energieschemas

Klicken Sie im Infobereich außen rechts in der Taskleiste auf das Symbol f
ür die Energieanzeige, und w
ählen Sie dann in der Liste ein Energieschema aus.

– ODER –

- a. Wählen Sie Start > Systemsteuerung > Leistung und Wartung > Energieoptionen.
- b. Wählen Sie in der Liste Energieschemas ein Energieschema aus.
- c. Klicken Sie auf OK.

### Anpassen der Energieschemas

- 1. Klicken Sie auf Start > Systemsteuerung > Leistung und Wartung > Energieoptionen.
- 2. Wählen Sie in der Liste Energieschemas ein Energieschema aus.
- 3. Ändern Sie die Einstellungen Netzbetrieb und Akkubetrieb nach Bedarf.
- 4. Klicken Sie auf OK.

# Einrichten des Kennwortschutzes beim Beenden des Standbymodus

So legen Sie fest, dass beim Beenden des Standbymodus ein Kennwort eingegeben werden muss:

- 1. Klicken Sie im Infobereich der Taskleiste mit der rechten Maustaste auf das Symbol für die Energieanzeige, und klicken Sie dann auf Energieverwaltungseigenschaften einstellen.
- 2. Wählen Sie die Registerkarte Erweitert.
- 3. Aktivieren Sie das Kontrollkästchen Kennwort beim Wiederherstellen aus dem Standbymodus anfordern.
- 4. Klicken Sie auf Übernehmen.

# 4 Akkubetrieb

Wenn sich ein aufgeladener Akku im Computer befindet und der Computer nicht an eine externe Stromquelle angeschlossen ist, wird er mit Akkustrom betrieben. Ist der Computer an eine externe Stromquelle angeschlossen, wird er mit Netzstrom betrieben.

Falls der Computer einen aufgeladenen Akku enthält und über das Netzteil mit Netzstrom versorgt wird, schaltet er auf Akkustrom um, wenn das Netzteil vom Computer getrennt wird.

HINWEIS: Wird der Computer von der externen Stromquelle getrennt, so wird die Helligkeit des Displays verringert, um die Akkunutzungsdauer zu verlängern. Drücken Sie die Tastenkombination fn +f8, um die Helligkeit des Displays zu erhöhen, oder schließen Sie das Netzteil wieder an.

Ob Sie den Akku im Computer lassen oder herausnehmen und anderweitig aufbewahren, hängt von Ihrer Arbeitsweise ab. Wenn Sie den Akku im Computer aufbewahren, wird er jedes Mal aufgeladen, wenn der Computer an eine Netzstromquelle angeschlossen ist. Außerdem ist Ihre Arbeit im Falle eines Stromausfalls geschützt. Wenn ein Akku in einem Computer aufbewahrt wird, der ausgeschaltet und nicht an den Netzstrom angeschlossen ist, wird er jedoch langsam entladen.

▲ VORSICHT! Zur Vermeidung möglicher Sicherheitsrisiken verwenden Sie nur den im Lieferumfang des Computers enthaltenen Akku, einen Ersatzakku von HP oder zulässige Akkus, die als Zubehör von HP erworben wurden.

Die Akkunutzungsdauer kann unterschiedlich ausfallen. Sie hängt von den Einstellungen in der Energieverwaltung, von auf dem Computer ausgeführten Programmen, der Helligkeit des Displays, den angeschlossenen externen Geräten und anderen Faktoren ab.

# Suchen nach Informationen zum Akkuinformationen unter Hilfe und Support

Akkuinformationen für Ihren Computer finden Sie unter **Start > Hilfe und Support > Learn More About Your PC** (Weitere Informationen zu Ihrem PC).

### Anzeigen des Akkuladestands

**A** Doppelklicken Sie auf das Symbol **Energieanzeige** im Infobereich außen rechts in der Taskleiste.

– ODER –

Wählen Sie Start > Systemsteuerung > Leistung und Wartung > Energieoptionen > Registerkarte Energieanzeige.

Die meisten Ladeanzeigen geben Aufschluss über den Akkuladestand sowohl in Form von Prozent als auch in Form der restlichen Betriebsdauer in Minuten.

- Der Prozentwert steht für die ungefähre Restkapazität im Akku.
- Die Zeitangabe steht für die ungefähr verbleibende Akkunutzungdauer, wenn der Akku mit der gegenwärtigen Leistungsabgabe betrieben wird. So verringert sich beispielsweise der Zeitwert, wenn Sie eine DVD abspielen. Er erhöht sich, wenn Sie die Wiedergabe einer DVD beenden.

Wenn ein Akku geladen wird, kann im Fenster der Energieanzeige das Akkusymbol durch ein Blitzsymbol überlagert sein.

# Einsetzen und Entfernen des Akkus

△ ACHTUNG: Wenn das System ausschließlich über Akku betrieben wird, kann das Entfernen des Akkus zum Verlust von Daten führen. Um Datenverluste zu vermeiden, speichern Sie Ihre Daten, und leiten Sie den Ruhezustand ein, oder schalten Sie den Computer anhand des Windows Standardverfahrens aus, bevor Sie den Akku entnehmen.

So setzen Sie den Akku ein:

- 1. Legen Sie den Computer mit der Unterseite nach oben auf eine ebene Fläche, so dass das Akkufach in Ihre Richtung zeigt.
- 2. Schieben Sie den Akku in das Akkufach (1), bis er fest sitzt.

Der Akku-Entriegelungsschieber (2) sorgt automatisch dafür, dass der Akku fest sitzt, wenn er eingerastet ist.

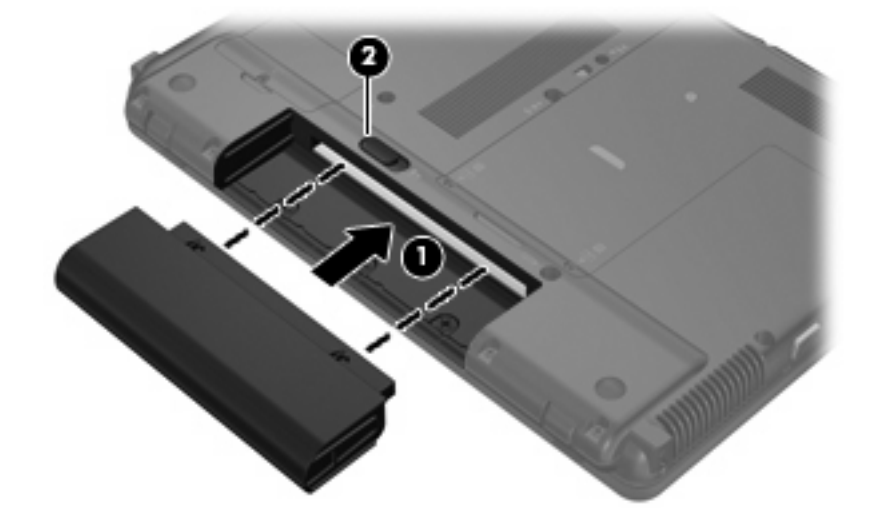

So entfernen Sie den Akku:

- 1. Legen Sie den Computer mit der Unterseite nach oben auf eine ebene Fläche, so dass das Akkufach in Ihre Richtung zeigt.
- 2. Schieben Sie den Akku-Entriegelungsschieber (1) auf, um den Akku freizugeben.

3. Nehmen Sie den Akku heraus (2).

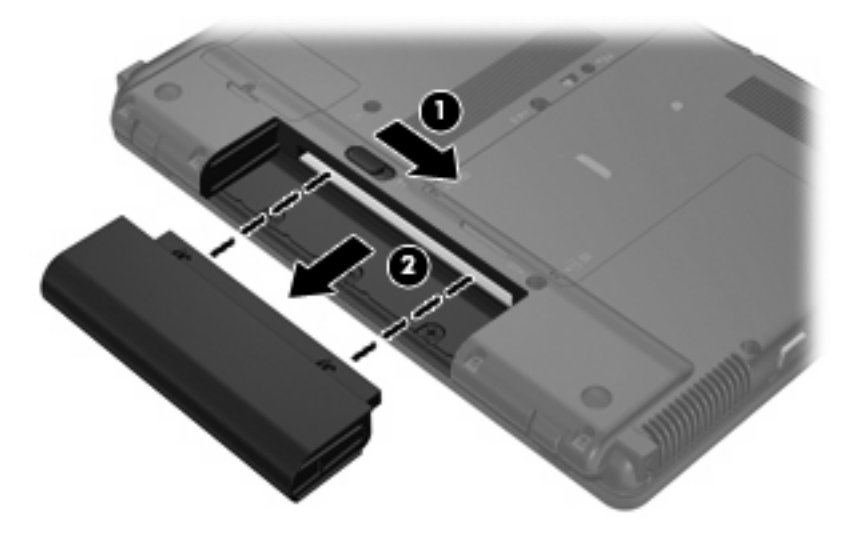

## Aufladen des Akkus

▲ VORSICHT! Laden Sie den Akku des Computers nicht in einem Flugzeug.

Der Akku wird geladen, sobald der Computer über ein Netzteil, ein optionales Netzteil oder ein optionales Dockinggerät an eine externe Stromquelle angeschlossen wird.

Der Akku wird unabhängig davon geladen, ob der Computer in Betrieb ist oder nicht. Bei ausgeschaltetem Computer erfolgt der Ladevorgang jedoch schneller.

Wenn der Akku neu ist, zwei Wochen oder länger nicht verwendet wurde oder bedeutend wärmer oder kälter als Zimmertemperatur ist, kann der Ladevorgang länger dauern.

So verlängern Sie die Akkunutzungsdauer und optimieren die Genauigkeit der Akkuladeanzeigen:

- Achten Sie darauf, dass der Akku vollständig geladen ist, bevor Sie den Computer einschalten.
- Laden Sie den Akku so lange auf, bis die Akkuanzeige am Computer erlischt.
- HINWEIS: Ist der Computer während des Ladevorgangs eingeschaltet, zeigt die Energieanzeige im Infobereich u. U. 100 Prozent an, bevor der Akku vollständig aufgeladen ist.
- Lassen Sie den Akku bei normaler Verwendung des Computers bis auf etwa 5 Prozent seiner vollen Kapazität leer laufen, bevor Sie ihn aufladen.
- Wenn der Akku einen Monat oder länger nicht verwendet wurde, führen Sie anstelle eines einfachen Ladevorgangs eine Kalibrierung durch.

Die Akkuanzeige veranschaulicht den Ladestand:

- Leuchtet gelb: Ein Akku wird geladen.
- Leuchtet türkis: Der Akku ist nahezu vollständig geladen.
- Blinkt gelb: Ein Akku, der die einzige Stromquelle des Systems bildet, hat einen niedrigen Ladestand erreicht. Wenn der Akku einen kritischen Ladestand erreicht hat, beginnt die Akkuanzeige schnell zu blinken.
- Leuchtet nicht: Wenn der Computer an eine externe Stromquelle angeschlossen ist, wird die Akkuanzeige ausgeschaltet, sobald alle Akkus im Computer vollständig aufgeladen sind. Wenn der Computer nicht an eine externe Stromquelle angeschlossen ist, leuchtet die Anzeige erst, wenn der Akku einen niedrigen Ladestand erreicht hat.

## **Niedriger Akkuladestand**

In diesem Abschnitt werden die Alarmfunktionen und Systemreaktionen beschrieben, die werksseitig eingestellt sind. Einige Alarmfunktionen und Systemreaktionen bei einem niedrigen Akkuladestand können über die "Energieoptionen" der Windows Systemsteuerung geändert werden (**Start > Systemsteuerung > Leistung und Wartung > Energieoptionen**). Die Einstellungen im Fenster "Energieoptionen" wirken sich nicht auf die LEDs aus.

### Feststellen eines niedrigen Akkuladestands

Wenn ein Akku als einzige Stromquelle des Computers verwendet wird und der Ladestand des Akkus niedrig ist, blinkt die Akkuanzeige gelb.

Wenn ein niedriger Akkuladestand nicht behoben wird, wechselt der Computer in einen kritischen Akkuladestand und die Akkuanzeige blinkt schnell.

Auf einen kritischen Akkuladestand reagiert der Computer auf folgende Weise:

- Wenn der Ruhezustand aktiviert und der Computer eingeschaltet ist oder sich im Standbymodus befindet, wechselt der Computer in den Ruhezustand.
- Wenn der Ruhezustand deaktiviert und der Computer eingeschaltet ist oder sich im Standbymodus befindet, bleibt der Computer kurz im Standbymodus und wird dann heruntergefahren, wobei alle nicht gespeicherten Daten verloren gehen.

### Beheben eines niedrigen Akkuladestands

△ ACHTUNG: Um die Gefahr von Datenverlusten zu verringern, wenn der Computer einen kritischen Akkuladestand erreicht und der Ruhezustand eingeleitet wurde, stellen Sie die Stromversorgung erst wieder her, wenn die Betriebsanzeige nicht mehr leuchtet.

### Beheben eines niedrigen Akkuladestands, wenn eine externe Stromquelle vorhanden ist

- Schließen Sie eines der folgenden Geräte an:
  - Netzteil
  - Optionales Dockinggerät
  - Optionales Netzteil

### Beheben eines niedrigen Akkuladestands, wenn ein aufgeladener Akku verfügbar ist

- 1. Schalten Sie den Computer aus, oder leiten Sie den Ruhezustand ein.
- 2. Entfernen Sie den entladenen Akku, und legen Sie den aufgeladenen Akku ein.
- 3. Schalten Sie den Computer ein.

### Beheben eines niedrigen Akkuladestands, wenn keine Stromquelle verfügbar ist

- Leiten Sie den Ruhezustand ein.
  - ODER –

Speichern Sie Ihre Arbeit, und fahren Sie den Computer herunter.

# Beheben eines niedrigen Akkuladestands, wenn der Computer den Ruhezustand nicht beenden kann

Wenn die Stromversorgung des Computers nicht mehr ausreicht, um den Ruhezustand zu beenden, führen Sie die folgenden Schritte aus:

- 1. Setzen Sie einen geladenen Akku ein, oder schließen Sie den Computer an eine externe Stromquelle an.
- 2. Drücken Sie die Betriebstaste, um den Ruhezustand zu beenden.

### Kalibrieren eines Akkus

Kalibrieren Sie einen Akku in den folgenden Fällen:

- Der angezeigte Akkuladestand scheint falsch zu sein.
- Sie beobachten eine erhebliche Änderung bei der normalen Akkulaufzeit.

Selbst bei intensiver Nutzung eines Akkus sollte eine monatliche Kalibrierung ausreichen. Neue Akkus müssen nicht kalibriert werden.

### Schritt 1: Akku vollständig aufladen

- ▲ **VORSICHT!** Laden Sie den Akku des Computers nicht in einem Flugzeug.
- HINWEIS: Der Akku wird unabhängig davon geladen, ob der Computer in Betrieb ist oder nicht. Bei ausgeschaltetem Computer erfolgt der Ladevorgang jedoch schneller.

So laden Sie den Akku vollständig auf:

- 1. Setzen Sie den Akku in den Computer ein.
- Schließen Sie den Computer an ein Netzteil, ein optionales Netzteil oder ein optionales Dockinggerät an. Schließen Sie das Netzteil bzw. Gerät dann an eine externe Stromquelle an.

Die Akkuanzeige am Computer leuchtet.

3. Lassen Sie den Computer so lange an der externen Stromquelle angeschlossen, bis der Akku vollständig geladen ist.

Die Akkuanzeige am Computer erlischt.

### Schritt 2: Ruhezustand und Standbymodus deaktivieren

 Klicken Sie mit der rechten Maustaste auf das Symbol f
ür die Energieanzeige im Infobereich (außen rechts in der Taskleiste), und klicken Sie dann auf Energieverwaltungseigenschaften einstellen.

– ODER –

Wählen Sie Start > Systemsteuerung > Leistung und Wartung > Energieoptionen.

- 2. Notieren Sie sich die vier Einstellungen in der Spalte **Batteriebetrieb** und **Netzbetrieb**, damit Sie diese nach der Kalibrierung wieder korrekt einstellen können.
- 3. Setzen Sie die vier Optionen auf Nie.
- 4. Klicken Sie auf OK.

### Schritt 3: Akku entladen

Der Computer muss eingeschaltet bleiben, während der Akku entladen wird. Der Akku kann ungeachtet dessen, ob der Computer verwendet wird, entladen werden. Wenn der Computer verwendet wird, erfolgt die Entladung jedoch schneller.

- Wenn Sie beabsichtigen, den Entladevorgang nicht zu überwachen, speichern Sie Ihre Daten, bevor Sie den Entladevorgang starten.
- Wenn Sie während des Entladevorgangs den Computer gelegentlich verwenden und normalerweise Energiespar-Timeouts nutzen, müssen Sie mit folgendem Systemverhalten rechnen:
  - Das Display schaltet nicht automatisch ab.
  - Die Geschwindigkeit der Festplatte wird nicht automatisch verringert, während der Computer inaktiv ist.
  - Das System leitet nicht den Ruhezustand ein.

So entladen Sie einen Akku:

- 1. Trennen Sie den Computer von der externen Stromquelle, aber schalten Sie ihn *nicht* aus.
- 2. Betreiben Sie den Computer mit dem Akku, bis der Akku entladen ist. Wenn der Akku einen niedrigen Ladestand erreicht hat, beginnt die Akkuanzeige zu blinken. Nachdem der Akku entladen wurde, erlischt die Akkuanzeige, und der Computer wird heruntergefahren.

### Schritt 4: Akku vollständig aufladen

So laden Sie den Akku wieder auf:

1. Lassen Sie den Computer so lange an der externen Stromquelle angeschlossen, bis der Akku vollständig geladen ist. Sobald der Akku vollständig aufgeladen ist, erlischt die Akkuanzeige am Computer.

Sie können den Computer während des Ladevorgangs verwenden. Der Akku wird jedoch schneller geladen, wenn der Computer ausgeschaltet ist.

2. Wenn der Computer ausgeschaltet ist, schalten Sie ihn ein, sobald der Akku vollständig geladen und die Akkuanzeige erloschen ist.

### Schritt 5: Ruhezustand und Standbymodus erneut aktivieren

- △ ACHTUNG: Wenn der Ruhezustand nach der Kalibrierung nicht reaktiviert wird, wird der Akku möglicherweise vollständig entladen und es können Daten verloren gehen, wenn der Computer einen kritischen Akkuladestand erreicht.
  - 1. Wählen Sie Start > Systemsteuerung > Leistung und Wartung > Energieoptionen.
  - 2. Geben Sie die notierten Einstellungen aus den Spalten **Netzbetrieb** und **Batteriebetrieb** wieder ein.
  - 3. Klicken Sie auf **OK**.

### Einsparen von Akkuenergie

- Wählen Sie unter **Energieoptionen** in der Systemsteuerung die Einstellungen für niedrigen Stromverbrauch aus.
- Deaktivieren Sie LAN- und WLAN-Verbindungen, und schließen Sie alle Modemanwendungen, wenn Sie diese nicht verwenden.
- Ziehen Sie alle externen Geräte ab, die nicht an eine externe Stromquelle angeschlossen sind, wenn Sie diese gerade nicht verwenden.
- Beenden Sie die Wiedergabe aller nicht verwendeten externen Speicher- und Erweiterungskarten, deaktivieren oder entnehmen Sie sie.
- Verwenden Sie die Tastenkombinationen fn+f7 und fn+f8, um die Helligkeit der Bildschirmanzeige nach Bedarf anzupassen.
- Wenn Sie Ihre Arbeit unterbrechen möchten, leiten Sie den Standbymodus oder den Ruhezustand ein, oder schalten Sie den Computer aus.
- Entfernen Sie unbenutzte oder nicht geladene Akkus aus dem Computer.
- Kaufen Sie einen zusätzlichen Akku, um eine längere Nutzungsdauer sicherzustellen.
- Bewahren Sie den Akku kühl und trocken auf.

## Aufbewahren von Akkus

△ ACHTUNG: Um eine Beschädigung des Akkus zu vermeiden, dürfen Sie ihn niemals längere Zeit hohen Temperaturen aussetzen.

Nehmen Sie den Akku aus dem Computer, und bewahren Sie ihn separat auf, wenn der Computer länger als zwei Wochen nicht benutzt wird und an keine externe Stromquelle angeschlossen ist.

Lagern Sie einen Akku an einem kühlen, trockenen Ort, damit er sich nicht frühzeitig entlädt.

HINWEIS: Gelagerte Akkus sollten alle 6 Monate überprüft werden. Wenn der Ladestand weniger als 50 Prozent beträgt, laden Sie den Akku vor der weiteren Lagerung auf.

Kalibrieren Sie einen Akku, der einen Monat oder länger aufbewahrt wurde, bevor Sie ihn verwenden.

# Entsorgen eines gebrauchten Akkus

▲ VORSICHT! Nehmen Sie den Akku nicht auseinander, vermeiden Sie mechanische Beschädigungen jeglicher Art, schließen Sie die Kontakte eines Akkus nicht kurz, und setzen Sie den Akku nicht Feuer oder Feuchtigkeitseinwirkung aus, um Brand- und Verletzungsgefahr zu vermeiden. Setzen Sie den Akku nicht Temperaturen über 60 °C aus. Tauschen Sie den Akku nur durch einen Akku aus, der für diesen Computer zugelassen ist.

Informationen zur Akku-Entsorgung finden Sie im Dokument *Hinweise zu Zulassung, Sicherheit und Umweltverträglichkeit.* 

# 5 Anschließen an die externe Netzstromversorgung

Die externe Netzstromversorgung erfolgt durch eines dieser Geräte:

- ▲ VORSICHT! Um mögliche Sicherheitsrisiken zu vermeiden, darf nur das mit dem Computer gelieferte Netzteil, ein von HP bereitgestelltes Ersatznetzteil oder ein von HP erworbenes Netzteil verwendet werden.
  - Zugelassenes Netzteil
  - Optionales Dockinggerät

Schließen Sie den Computer in den folgenden Situationen an das Stromnetz an:

- ▲ VORSICHT! Laden Sie den Akku des Computers nicht in einem Flugzeug.
  - Beim Aufladen oder Kalibrieren eines Akkus
  - Beim Installieren oder Aktualisieren von Systemsoftware
  - Beim Schreiben von Daten auf eine CD oder DVD

Beim Anschließen des Computers an das Stromnetz geschieht Folgendes:

- Der Akku wird aufgeladen.
- Ist der Computer eingeschaltet, so verändert sich die Energieanzeige im Infobereich.

Beim Trennen des Computers von der Stromversorgung geschieht Folgendes:

- Der Computer schaltet auf den Betrieb mit Akkustrom um.
- Die Helligkeit des Displays wird automatisch verringert, um die Akkunutzungsdauer zu verlängern. Drücken Sie die Tastenkombination fn+f8, um die Helligkeit des Displays zu erhöhen, oder schließen Sie das Netzteil wieder an.

# Anschließen des Netzteils

▲ **VORSICHT!** So verringern Sie die Gefahr von Stromschlägen und Geräteschäden:

Schließen Sie das Netzkabel an einer Netzsteckdose an, die jederzeit leicht zugänglich ist.

Ziehen Sie das Netzkabel aus der Netzsteckdose (und nicht aus dem Anschluss am Computer), wenn Sie die Stromzufuhr zum Computer unterbrechen möchten.

Falls das Netzkabel mit einem Stecker mit Erdungskontakt geliefert wurde, stecken Sie das Kabel in eine geerdete Netzsteckdose. Verwenden Sie ausschließlich Netzkabel mit intaktem Erdungsleiter (und beispielsweise keinen 2-poligen Adapter). Der Erdungskontakt hat eine wichtige Sicherheitsfunktion.

So schließen Sie den Computer an den Netzstrom an:

- 1. Schließen Sie das Netzteil an den Netzanschluss (1) am Computer an.
- 2. Schließen Sie das Netzkabel am Netzteil (2) an.
- 3. Schließen Sie das andere Ende des Netzkabels an eine Netzsteckdose (3) an.

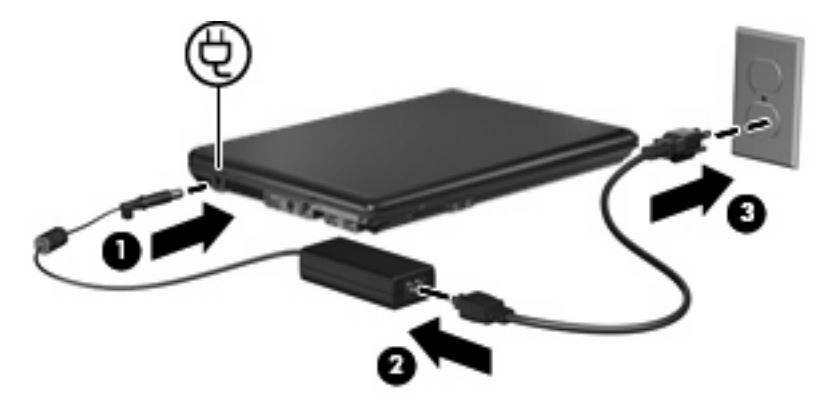

# Überprüfen eines Netzteils

Überprüfen Sie das Netzteil, wenn der Computer eine der folgenden Störungen aufweist:

- Der Computer lässt sich nicht einschalten, wenn er über das Netzteil an die externe Stromversorgung angeschlossen ist.
- Das Display lässt sich nicht einschalten, wenn der Computer über das Netzteil an die externe Stromversorgung angeschlossen ist.
- Die Betriebsanzeige leuchtet nicht, wenn der Computer über das Netzteil an die externe Stromversorgung angeschlossen ist.

So prüfen Sie das Netzteil:

- 1. Entfernen Sie den Akku aus dem Computer.
- 2. Verbinden Sie das Netzteil mit dem Computer und einer Steckdose.
- 3. Schalten Sie den Computer ein.
  - Wenn die Betriebsanzeige aufleuchtet, funktioniert das Netzteil ordnungsgemäß.
  - Wenn die Betriebsanzeige nicht aufleuchtet, funktioniert das Netzteil nicht und sollte ersetzt werden.

Wenden Sie sich an den HP Kundendienst, um ein neues Netzteil zu erhalten.

# Index

### Α

Akku Aufbewahren 21 Einsetzen 12 Energie einsparen 20 Entfernen 12 Entsorgen 22 Erneutes Aufladen 19 Kalibrieren 17 Laden 14, 17 Niedriger Akkuladestand 15 Akkuanzeige 14, 15 Akkuanzeige, Beschreibung 2 Akkuenergie 9 Akku-Entriegelungsschieber 12 Akkutemperatur 21 Anschließen an die externe Stromversorgung 24 Aufbewahren von Akkus 21 Aufladen des Akkus 14, 17 Ausschalten des Computers 3

### В

Beschreibbare Medien 4 Betriebsanzeige, Beschreibung 2 Betriebssystem 3 Betriebstaste, Beschreibung 1

### Е

Einsparen, Energie 20

#### F

fn+f5-Taste, Beschreibung 2

#### Н

Herunterfahren 3

### Κ

Kalibrieren eines Akkus 17 Kritischer Akkuladestand 15

### L

Laufwerk, Medien 4 LEDs Akku 2 Betriebsanzeige 2 Lesbare Medien 4

### Ν

Netzteil Anschließen 24 Überprüfen 25 Niedriger Akkuladestand 15

### R

Reisen mit dem Computer 21 Ruhezustand Beenden 5 Einleiten 5 Einleiten bei kritischem Akkuladestand 15

### S

Standbymodus Beenden 4 Einleiten 4 Stromversorgung Anschließen 24 Bedienelemente und LEDs, Positionen 1 Einsparen von Energie 20 System reagiert nicht 3

#### Т

Taste, Betriebstaste 1 Temperatur 21

### U

Überprüfen eines Netzteils 25

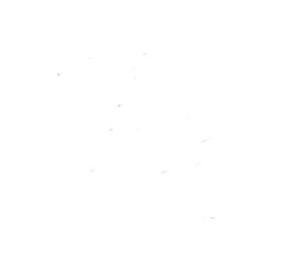